## Een project maken in Zappar/ ZapWorks- v1

MaFEA – Making Future Education Accessible

PR2 – Guiding successful adoption

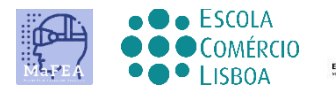

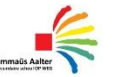

OMNIA

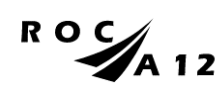

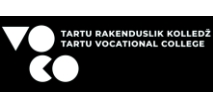

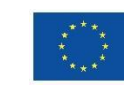

Funded by the European Union

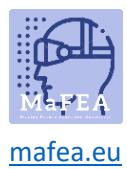

Als u een nieuw project wilt maken, moet u op de projectpagina zijn

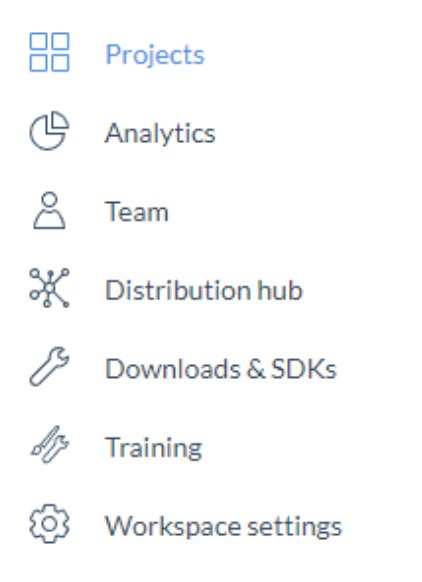

## Druk vervolgens op het rode + teken

**ZCIDWORKS** You are on the Education plan

| Projects           | Projects +      | Searc           | ch projects      | $\bigcirc \qquad \bigcirc \qquad \bigcirc \qquad \bigcirc \qquad \bigcirc \qquad \bigcirc \qquad \bigcirc \qquad \bigcirc \qquad \bigcirc \qquad \bigcirc \qquad$ |
|--------------------|-----------------|-----------------|------------------|----------------------------------------------------------------------------------------------------|
| S Team             | Designer (beta) | Designer (beta) | Designer (beta)  | Designer (beta)                                                                                                    |
| Bownloads & SDKs   |                 |                 |                  |                                                                                                    |
| 7 Training         | K               |                 | G                | R                                                                                                    |
| Workspace settings | Mõõtühikud      | • Tõsijutt      | Untitled project | Untitled project                                                                                                    |

Selecteer vervolgens uw projecttype

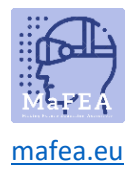

## Select a project type

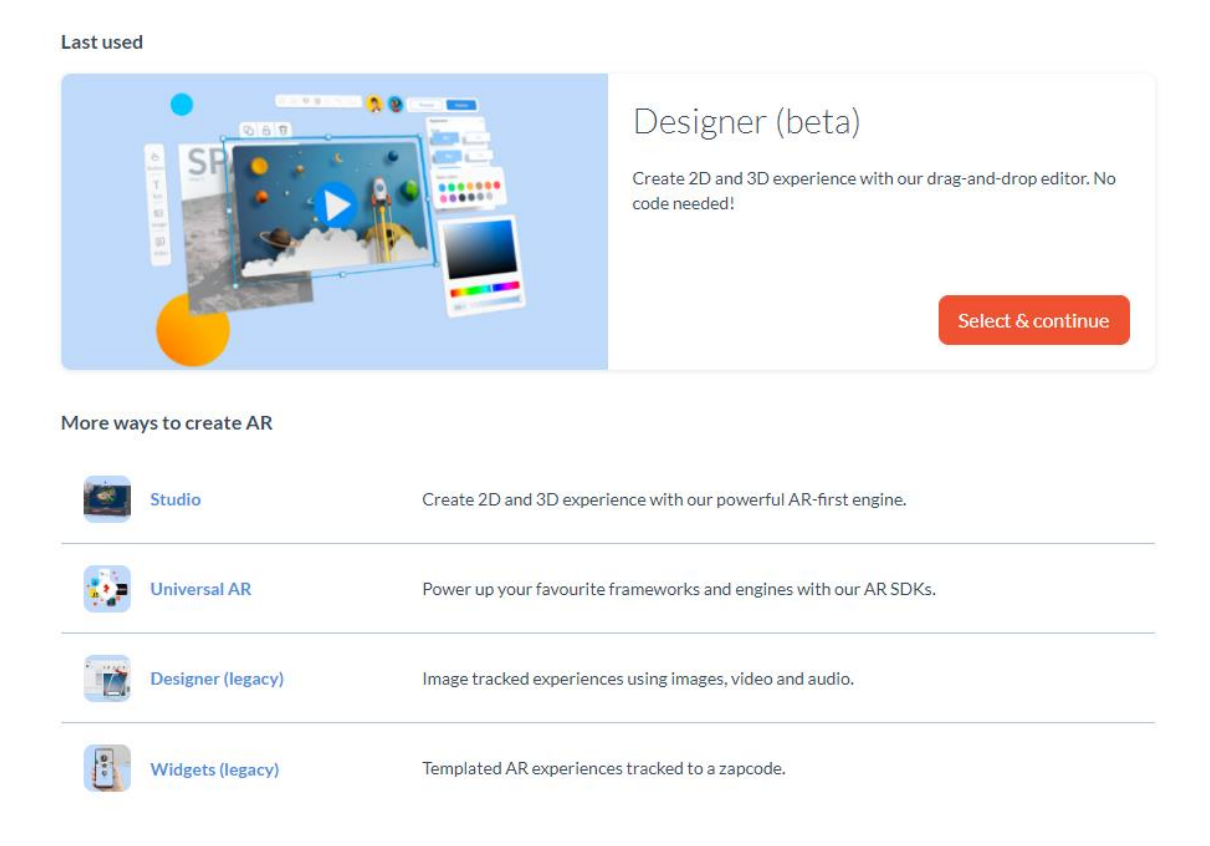

Kies vervolgens hoe studenten toegang krijgen tot het project - QR-code, deep link of Zappcode (verschillende projecttypen kunnen verschillende triggers hebben).

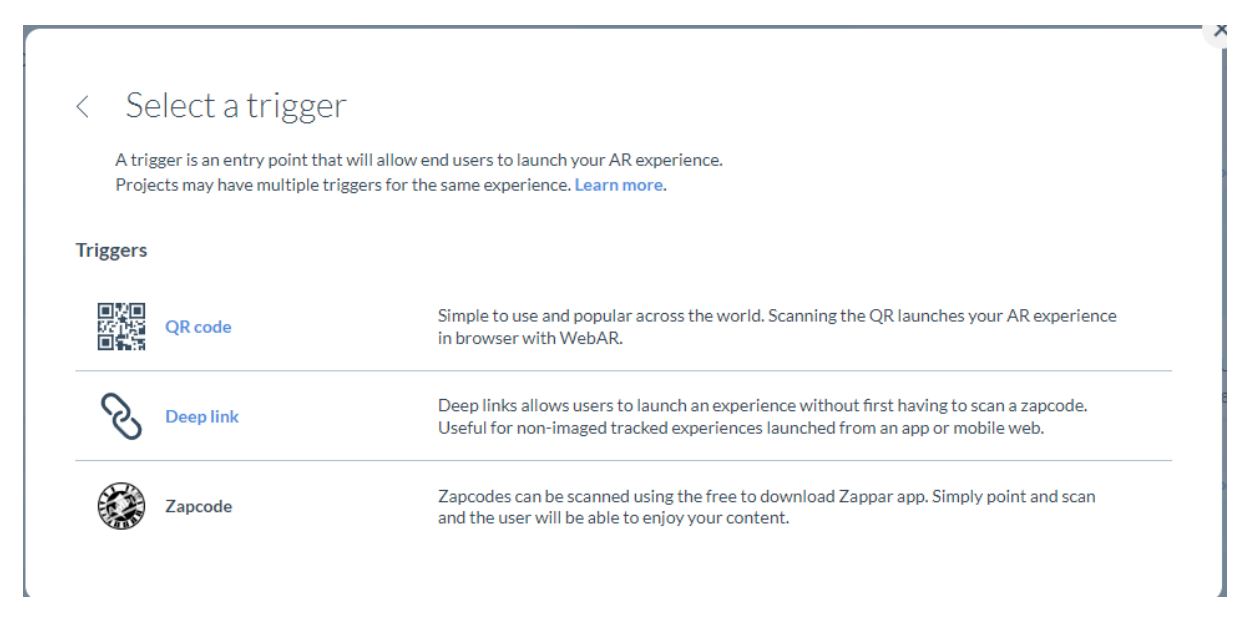

Geef uw project een naam.

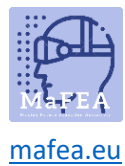

You are on the Education plan

| <br>Untitled project |
|----------------------|
|                      |
| <br>Create your      |

Vervolgens Open Designer (er zijn twee opties voor open designer: in het midden of rechtsboven op de pagina).

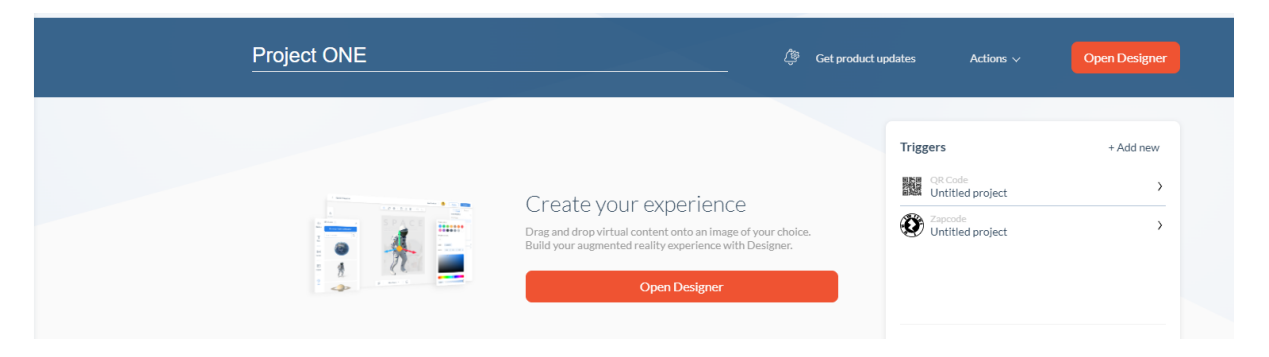

... en je kunt beginnen met het creëren van je AR-ervaring.